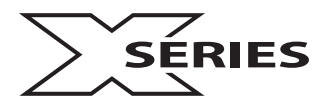

クイックスタートガイド

Fx4-HDR Fx4 Fx4-SDI Hx4

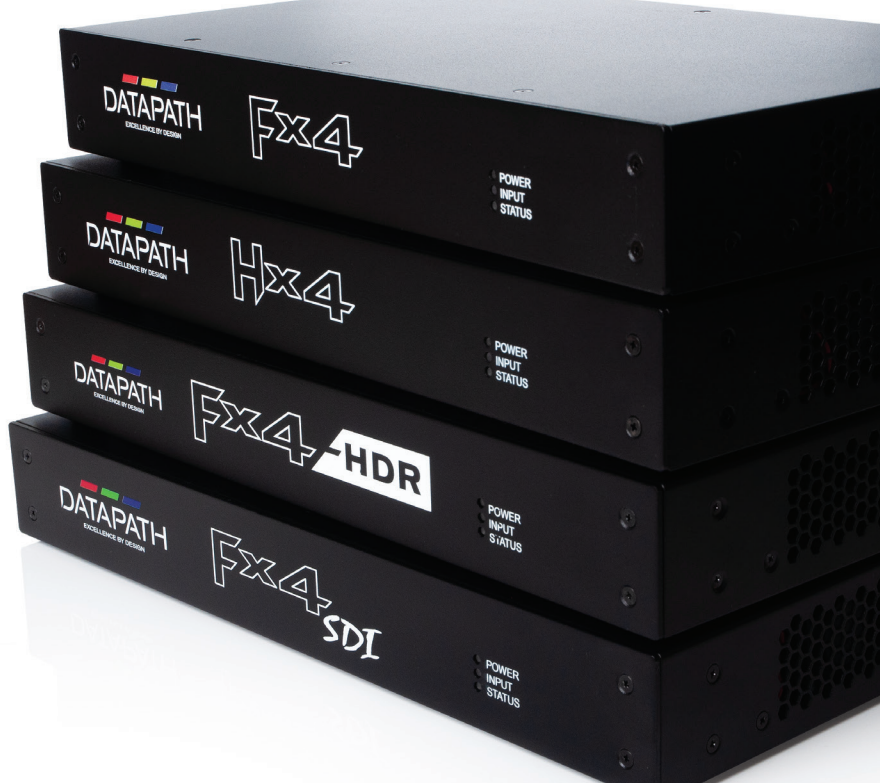

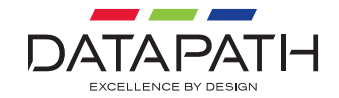

世界最高のビジュアルソリューションを開発

Datapath x-Series マルチディスプレイコン トローラをご購入いただきましてありが とうございます。本書の目的は、初期セッ トアップのプロセスを迅速にご案内する 事です。

詳細な説明については、

www.datapath.co.uk からダウンロ ードいただけるユーザーガイドをご覧く ださい。

#### 梱包内容

- マルチディスプレイコントローラ×1台
- 主電源ケーブル×1本
- USB 2.0 ケーブル (タイプA-タイプB) ×1本
- HDMI ロック (Fx4-HDR×8、Fx4 (ディスプレ イポートモデル付き×2、HDMIモデル付き ×6)、Fx4-SDI×1、Hx4×5)
- ラックマウントアタッチメント×2個
- ラックマウントネジ×4本

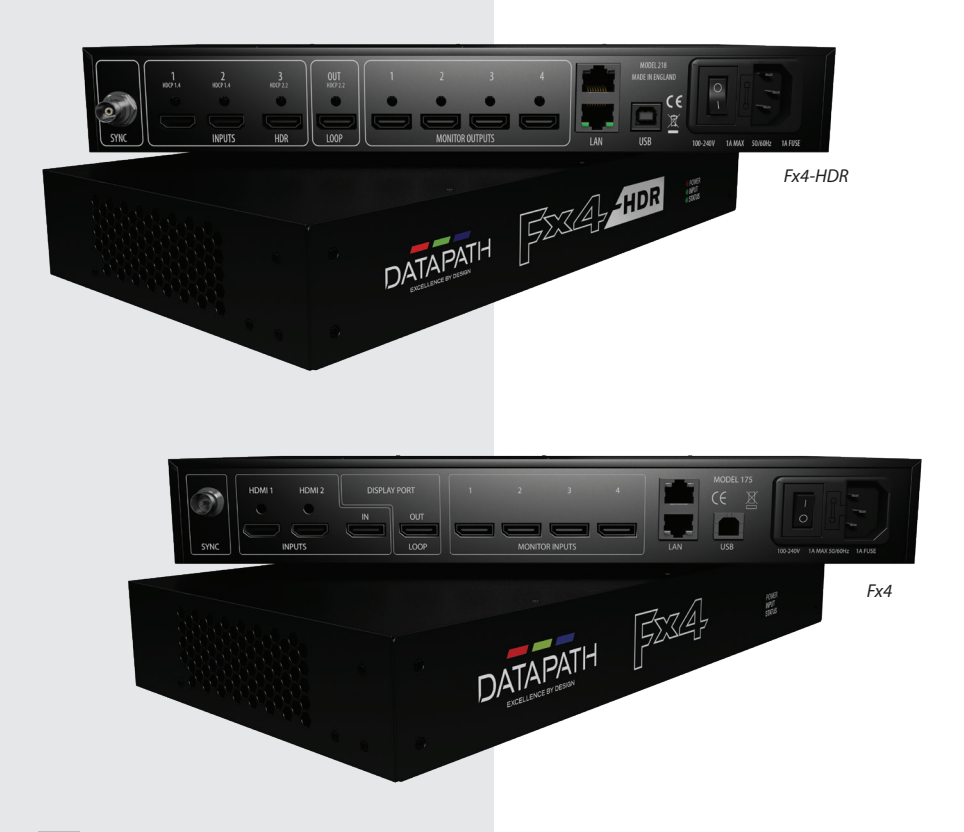

何らかの付属品が足りない場合は、Datapath までご連絡ください。

x-Series マルチディスプレイコントローラに は、入力ケーブルおよび出力ケーブルは付属 していません。プロジェクトを完成させるため に、必要なケーブルが手元にあることを確認し てください。

Mac OS用および Windows 用の Wall Designer ソフトウェアの最新バージョ ンは、当社のウェブサイト

(www.datapath.co.uk) からダウンロード

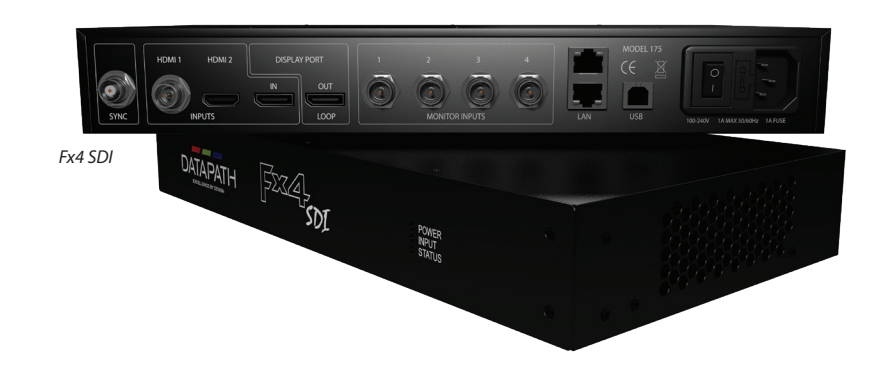

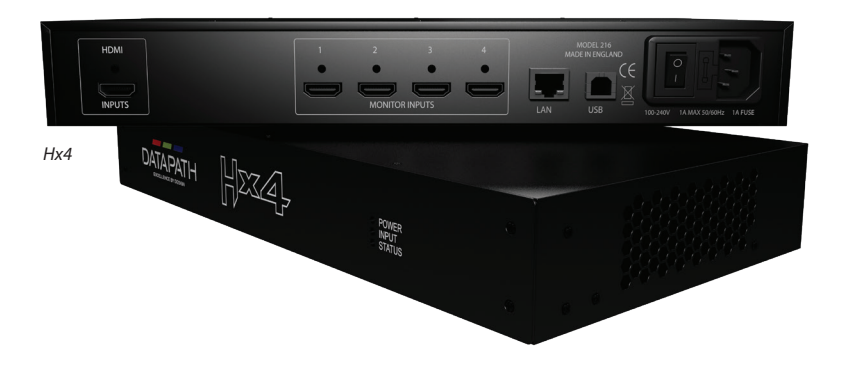

## ステップ1 入力の接続

入力ソースをコントローラの背面にある入力コネクタに接続します。入力 コネクタは、コントローラの背面パネルに明確に示されています。

| Multi-display<br>Controller | HDMI<br>入力 | SDI<br>入力 | ディスプレイ<br>ポート入力 |
|-----------------------------|------------|-----------|-----------------|
| Fx4-HDR                     | 3          | -         | -               |
| Fx4                         | 2          | -         | 1               |
| Fx4-SDI                     | 1          | 1         | 1               |
| Hx4                         | 1          | -         | -               |

ケーブルが正しく接続されていることを確認してください。可能な場合は、 ロック付きケーブルコネクタを使用することをお勧めします。

#### ステップ2 出力の接続

ディスプレイケーブルをマルチディスプレイコントローラの背面のディスプレイ出力コネクタに接続します。

出力コネクタは、コントローラの背面パネルに明確に示されています。最 大4台のディスプレイを単一のコントローラに接続できます。

ディスプレイポート出力ループを備えているモデルもあります。これは、複数のコントローラを接続する場合に使用されます。

ケーブルがしっかりと接続されていることを確認してください。可能な場合は、ロック付きケーブルコネクタの使用をお勧めします。

#### ステップ3 主電源の接続

電源を投入するとマルチディスプレイコントローラが起動し、正面パネル のLEDが最長15秒間点滅します。LEDの点滅が止まらない場合は、本ガイ ドの巻末のトラブルシューティングのページを参照してください。

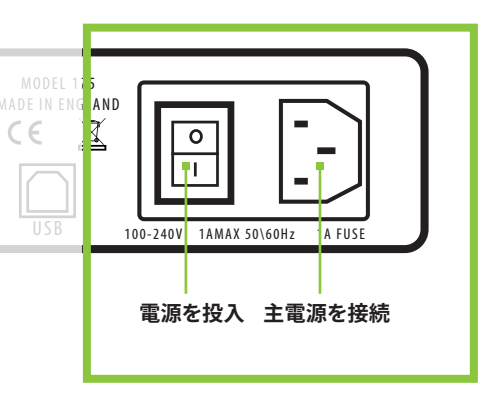

#### ステップ4 PCへの接続

マルチディスプレイコントローラを正常に設定するためには、まず Datapathのウェブサイト(www.datapath.co.uk)から最新版の Wall DesignerアプリケーションをダウンロードしてPCにインストールし てください。

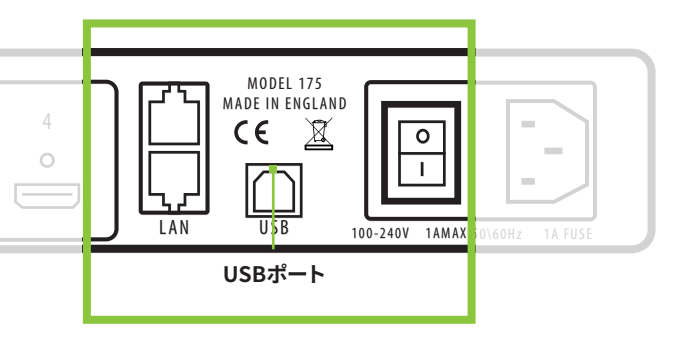

コントローラが起動したら、付属のUSBケーブルを使用してPCに接続し ます。コントローラはプラグ&プレイデバイスです。レイアウトを設定する と、Wall Designer がコントローラを自動的に検出します。

マルチディスプレイコントローラはネットワーク経由でも設定できます(ステップ5を参照)。

x-Series クイックスタートガイド

#### ステップ5 ネットワーク経由での設定

Datapathマルチディスプレイコントローラには1個または2個のイーサネ ットポートがあるため、コントローラをネットワークに接続することができ ます。

2個のイーサネットポートを備えるコントローラでは、チェーン内の1台のマ ルチディスプレイコントローラのみをネットワークに接続する必要があり ます。2つ目のLANポートでイーサネットループスルーがサポートされるた め、複数のデバイスをネットワークに接続できます。

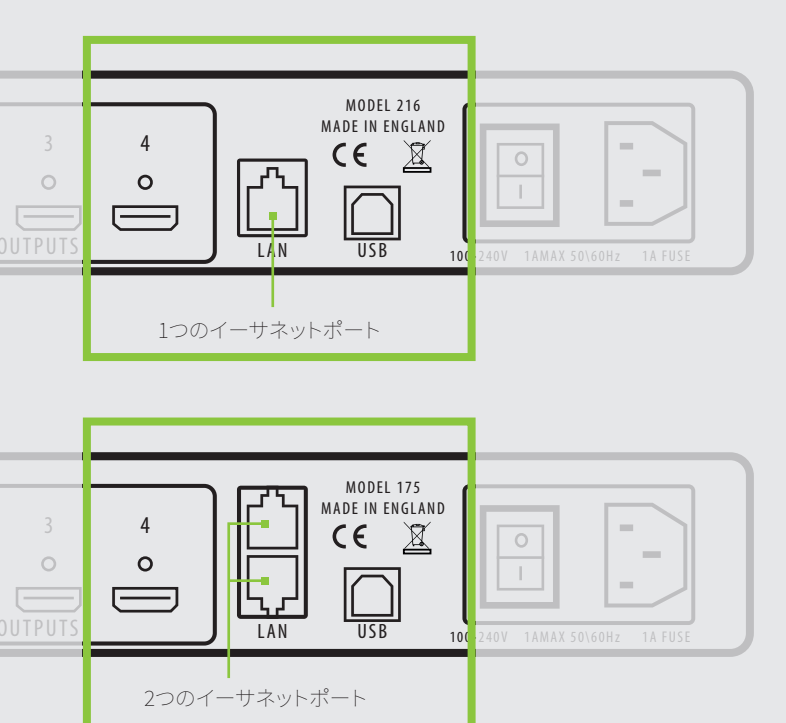

LANコネクタを使用してコントローラをネットワークに接続し、 Wall Designer を起動してディスプレイレイアウトを作成します(ステップ 6を参照)。

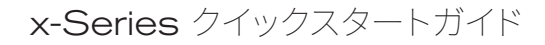

# ステップ6 WALL DESIGNER

■ スタート | すべてのプログラム | Wall Designer |

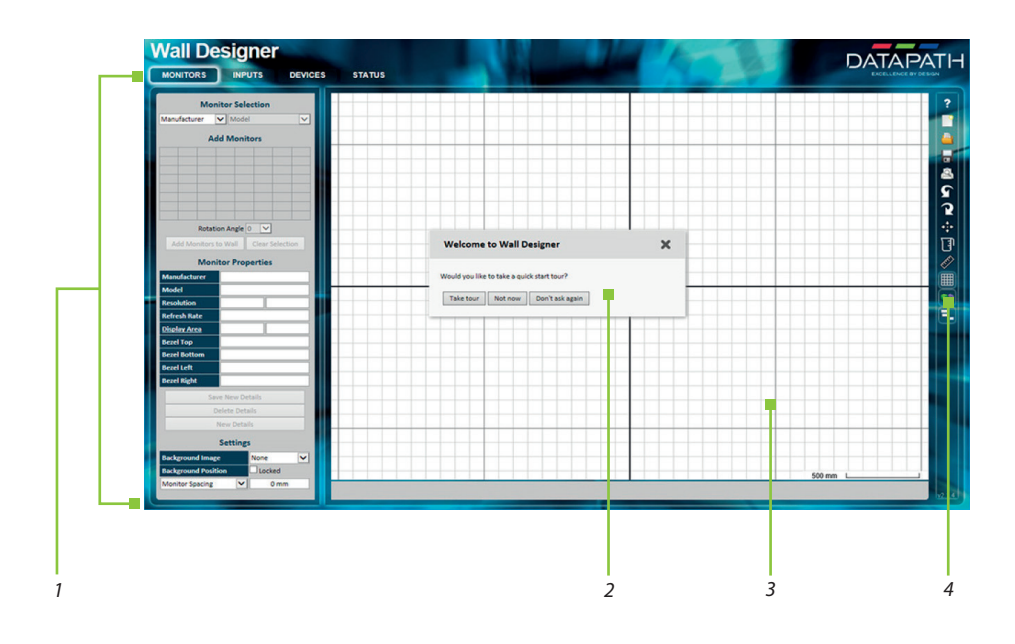

| 1 | 動作モード:出力と入力を選択し、デバイスを設定して、マルチディスプレイコントローラのステー<br>タスを確認します。 |
|---|------------------------------------------------------------|
| 2 | クイックツアーダイアログ                                               |
| 3 | 仮想キャンバス                                                    |
| 4 | ツールバー                                                      |

Wall Designer を初めて使用する際には、すべてのユーザーがクイックスタートツアーを体験することを強くお勧めします。

### WALL DESIGNER - モニターの選択

モニタータブをクリックします。

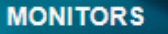

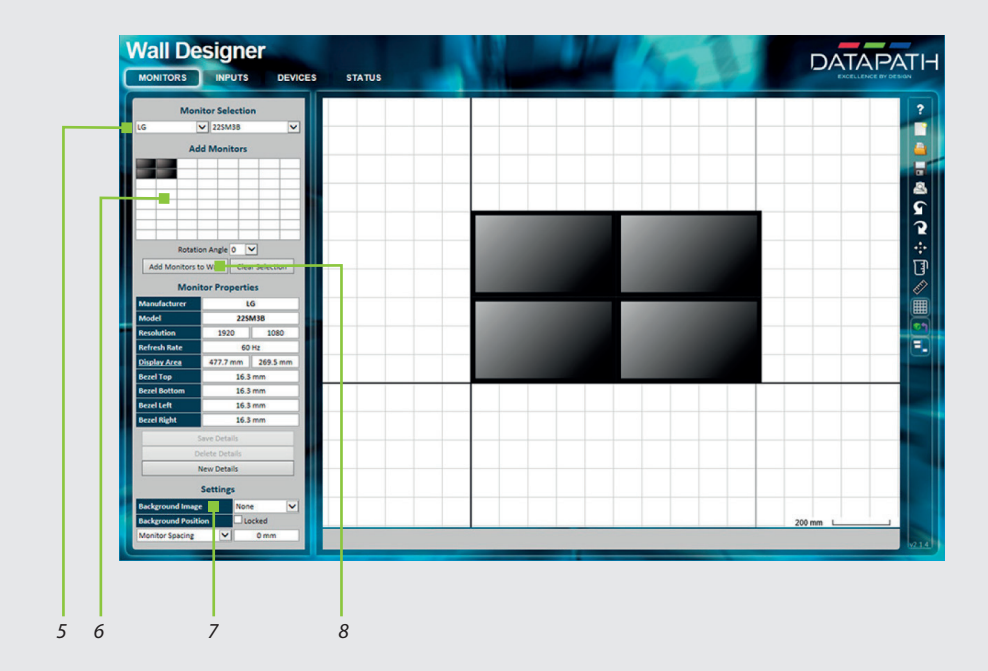

| 5 | 左側にある <b>出力の選択</b> ドロップダウンリストから出力のメーカーを選択します。<br>次に、モデルを選択します。              |
|---|-----------------------------------------------------------------------------|
| 6 | 出力の追加グリッド内でセルを強調表示して、出力数を選択します。                                             |
| 7 | <b>仮想キャンバス</b> に追加する背景画像を選択します。                                             |
| 8 | <b>出力の追加</b> をクリックすると、選択した出力が <b>仮想キャンバス</b> に適用されます。<br><b>入力</b> タブを開きます。 |

## WALL DESIGNER - 入力の定義

入力タブをクリックします。:

INPUTS

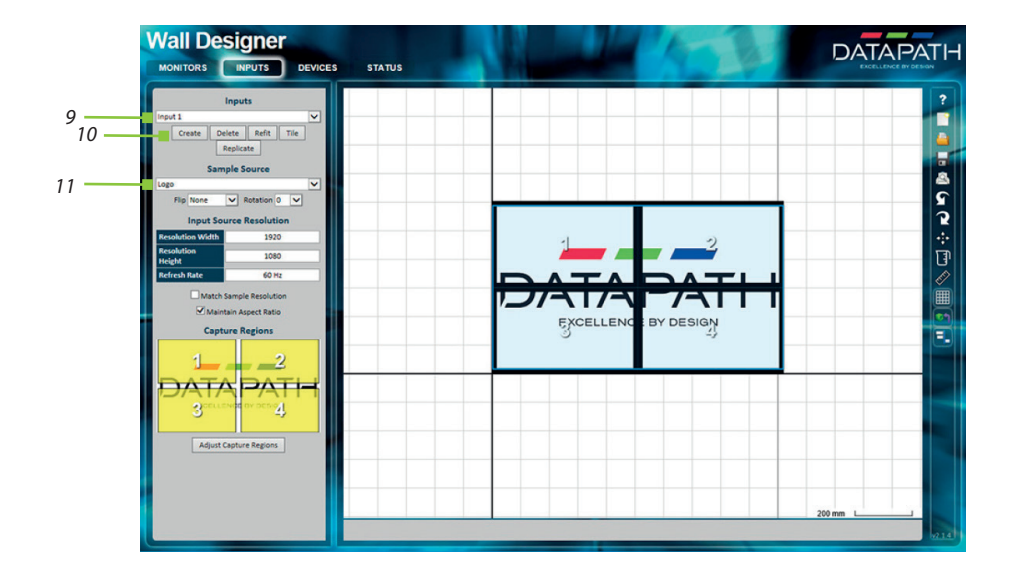

| 9  | 入力ドロップダウンリストを使用して、モニターに表示される入力ソースを設定します                                                           |
|----|---------------------------------------------------------------------------------------------------|
| 10 | 作成ボタンをクリックします。                                                                                    |
| 11 | ドロップダウンリストを使用して、 <b>サンプルソース</b> を選択します。 <b>仮想キャンバス</b> 上でディスプレイ<br>ウォールがどのように見えるかを示すプレビューが表示されます。 |

### WALL DESIGNER - ハードウェアデバイスの設定

**デバ**イスタブをクリックします。

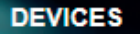

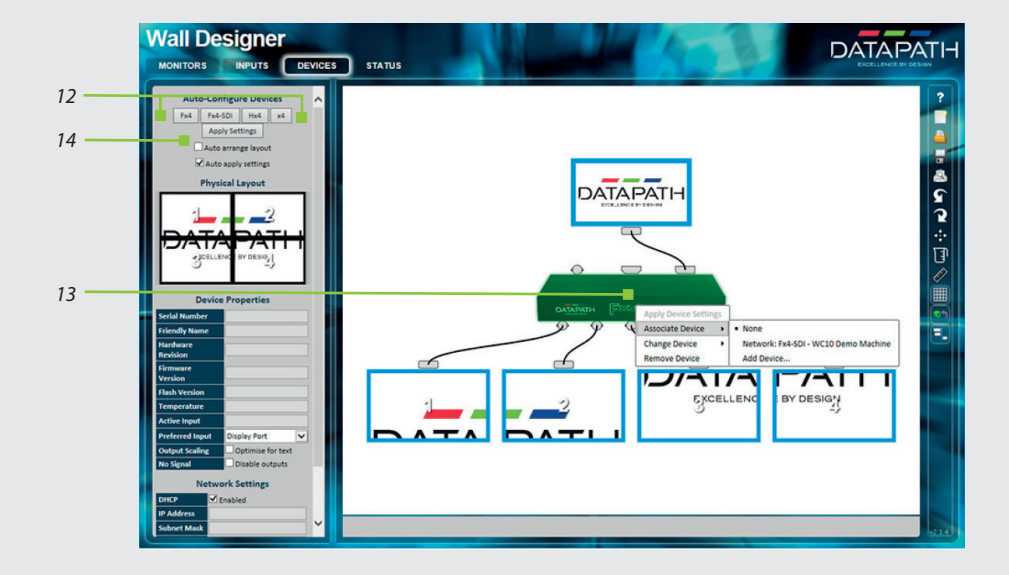

| 12 | マルチディスプレイコントローラのモデルをクリックして、デバイスを自動設定します。<br>これは、ディスプレイがコントローラにどのように接続されているかを示します。                                   |
|----|----------------------------------------------------------------------------------------------------|
| 13 | 仮想デバイスを右クリックし、PC またはネットワークに接続されている物理デバイスに関連付<br>けます。これにより、 <b>デバイスのプロパティ</b> が入力されます。<br><b>デバイスのプロパティ</b> は編集可能です。 |
| 14 | 設定を完了するには <b>設定の適用</b> をクリックします。                                                                                    |

## WALL DESIGNER - デバイスステータスの確認

ステータスパネルには、関連付けられた各種デバイスのサマリーが示されます。

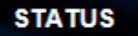

| _ | Devices   | Fx4_1                                                                                                    |                                                                     |        |                                | ^                |
|---|-----------|----------------------------------------------------------------------------------------------------|---------------------------------------------------------------------|--------|--------------------------------|------------------|
|   | Pa4 -     | Serial Number<br>Firmware Version<br>Hanb Version<br>Hardware<br>Revision<br>Output Scaling For<br>Text<br>Disable Outputs<br>When No Signal | IP Address<br>MAC Address<br>Subnet Mask<br>Gateway<br>DHCP Enabled |        | 51°C<br>Average Temper<br>(حو) | sture            |
|   | Px4 - 175 | Active Input                                                                                                    | Display Port                                                        |        |                                |                  |
|   | Px4-17    | Preferred                                                                                                    | Display Port                                                        |        |                                |                  |
|   | P FX4     | Input                                                                                                    |                                                                     |        |                                |                  |
|   | Fx4-SDI - | HDMI 1                                                                                                    | HDMI 2                                                              |        | Display Port                   | ( <sup>2</sup> ) |
|   | D Fx4-SDI | Current Timing                                                                                                    | - Current Timing                                                    | -      | Current Timing                 |                  |
|   | Hx4 -     | 1920 x 1080p @ 59.933Hz                                                                                                    | 1920 x 1080p @ 59.933                                               | 4z     | 1920 x 1080p @ 60.112Hz        |                  |
|   |           | Preferred Timing                                                                                                    | + Preferred Timing                                                  | +      | Preferred Timing               | +                |
|   | 00 He4    | HDCP Status                                                                                                    | - HDCP Status                                                       | -      | HDCP Status                    | -                |
|   | x4 -      | Unencrypted                                                                                                    | Unencrypted                                                         |        | Unencrypted                    |                  |
|   |           | HDCP Enabled                                                                                                    | + HDCP Enabled                                                      | +      | HDCP Enabled                   | •                |
|   | dL8 -     |                                                                                                    |                                                                     |        | Max Link Rate                  | •                |
|   |           |                                                                                                    |                                                                     | _      |                                | _                |
|   |           | Output 1 🔗                                                                                                    | Output 2 🔗 Output 3                                                 | 8 Outp | out 4 <i>P</i> Loo             | p Output         |
|   |           | Upgrade Firmware Upgrad                                                                                                    | e Flash Reset Device                                                |        | Export Status Import Status    | Open Webserver   |

| 15 | コンピュータまたはLANに接続されたx-Series multi-displayデバイスのリスト。デバイスをクリッ<br>クすると、ステータス情報が表示されます。                                                     |
|----|----------------------------------------------------------------------------------------------------|
| 16 | ステータス情報パネルには、選択したデバイスのサマリーが表示されます。これには、コントロー<br>ラのFlashとファームウェアのバージョン、IPアドレス、シリアル番号、平均稼働温度の詳細が含ま<br>れます。スクロールダウンすると、各出力のステータスを確認できます。 |

## ステップ7 複数デバイスの接続

4台を超える出力が必要な場合は、デバイスタブの自動設定機能(12)に よって、すべてのデバイスを接続するための最も論理的な方法を判別でき ます。

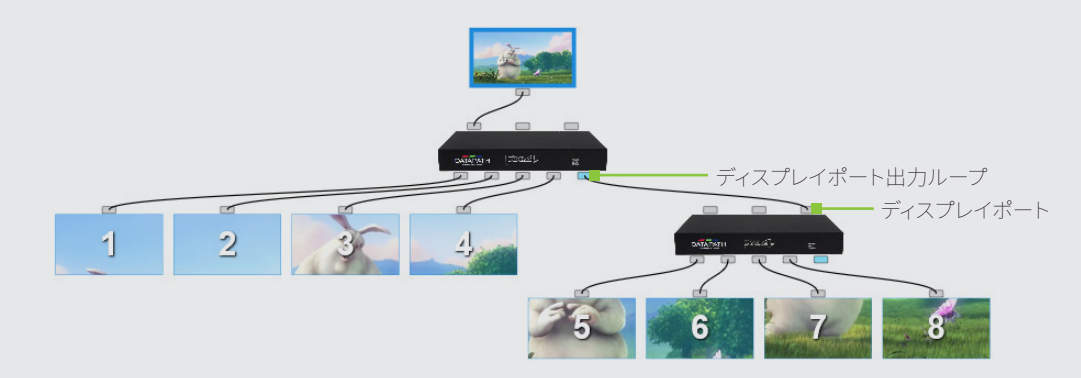

## ステップ10 ラックマウント(オプション)

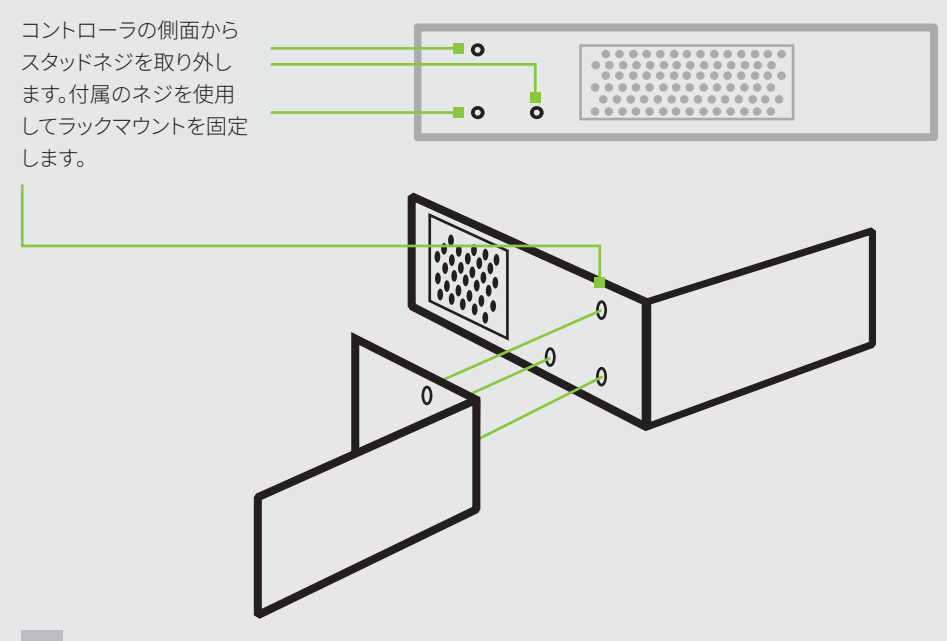

#### IPコントロールパネル

マルチディスプレイコントローラには、IP接続でアクセスできるコントロー ルパネルがあります。インターネットブラウザーのアドレスバーにコントロ ーラのIPアドレスを入力すると、コントロールパネルが表示されます。

コントロールパネルでは、プロパティや設定の変更、クロップ領域の定義、 Wall Designer アプリケーションの起動などを行うことができます。

| Device Properties                                                                           |                                                            |
|---------------------------------------------------------------------------------------------|------------------------------------------------------------|
| Network Settings                                                                            |                                                            |
| Input Properties                                                                            |                                                            |
| Output Properties                                                                           |                                                            |
| Capture Regions                                                                             |                                                            |
| Log Messages                                                                                |                                                            |
| Any settings changed will be lost on power<br>flash click on the save settings button below | off unless they are saved to flash. To save settings to v. |
| Save Settings                                                                               | Open Wall Designer                                         |

# トラブルシューティング

#### ディスプレイ画面が赤くなる

ディスプレイ画面がすべて赤に変わる場合は、HDCPの準拠に問題があることを示しています。入力ソースとモニターの両方がHDCP準拠であることを確認します。

#### 正面パネルのLEDが継続的に点滅する

起動時には3つのLEDがすべて点滅します。数秒後に点滅が止まり、電源LEDの みが点灯状態となります。LEDの点滅が止まらない場合は、マルチディスプレイ コントローラのアップグレードが必要です。

コントローラのアップグレード方法についてはユーザーガイドを参照してくだ さい。ユーザーガイドはDatapathのウェブサイト(www.datapath.co.uk)か ら入手できます。

### 著作権宣言文

© Datapath Ltd., England, 2019

Datapath Limitedは本マニュアルの著作権を保有します。本文書のいかな る部分も、全体か部分かにかかわらず、ここに記述されている目的以外の 目的で、Datapath Limitedの明確な許可なく、電子的形式で再生、リリー ス、開示、保存、および使用することは禁止されています。

Datapath Limitedでは、本クイックスタートガイドに含まれる情報が正確 であるよう力を尽くしていますが、その内容に関しては一切の表明、保証を 行わず、誤謬または欠落について責任を負いません。

Datapathは、予告なく仕様を変更する権利を留保するとともに、提供された情報の使用については一切責任を負いかねます。本文書で使用されているすべての登録商標はDatapath Limitedにより承認されています。

x-Series クイックスタートガイド

#### 認証

本装置は、FCC規則パート15に準拠しています。本装置は、次の2つの条件 に準拠して動作します。(1)電波障害を起こさないこと。(2)誤動作の原因 となる電波障害を含む、受信されたすべての電波障害に対して正常に動 作すること。

CE

Datapath Ltd は、x-Seriesディスプレイコントローラが指令2014/30/ EU、2014/35/EUおよび2011/65/EUの基本要件およびその他の関連条項 に準拠していることをここに宣言します。

弊社の適合宣言の写しをご希望の場合はご依頼ください。

#### **Datapath Limited**

Bemrose House Bemrose Park Wayzgoose Drive Derby, DE21 6XQ UK

製品のコンプライアンス認証の完全なリストは、製品のユーザーガイドに 記載されています。

Datapath UK and Corporate Headquarters Bemrose House, Bemrose Park,

Wayzgoose Drive, Derby, DE21 6XQ, United Kingdom

+44 (0) 1332 294 441
isales-uk@datapath.co.uk

#### **Datapath North America**

2490 General Armistead Avenue, Suite 102, Norristown, PA 19403, USA

↓1 484 679 1553
☑ sales-us@datapath.co.uk

#### Datapath Japan

Axon Hamamatsucho, 1-1-23 Shibadaimon, Minato-ku, Tokyo-to, 105-0012, Japan

☑ sales-jp@datapath.co.uk

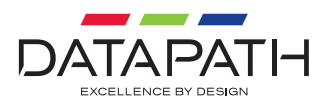

#### www.datapath.co.uk